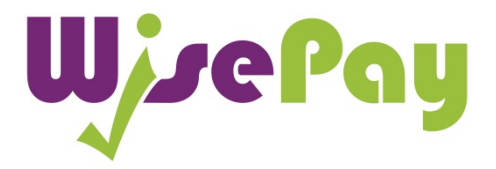

# Frequently Asked Questions

v\_4.0 - 2015

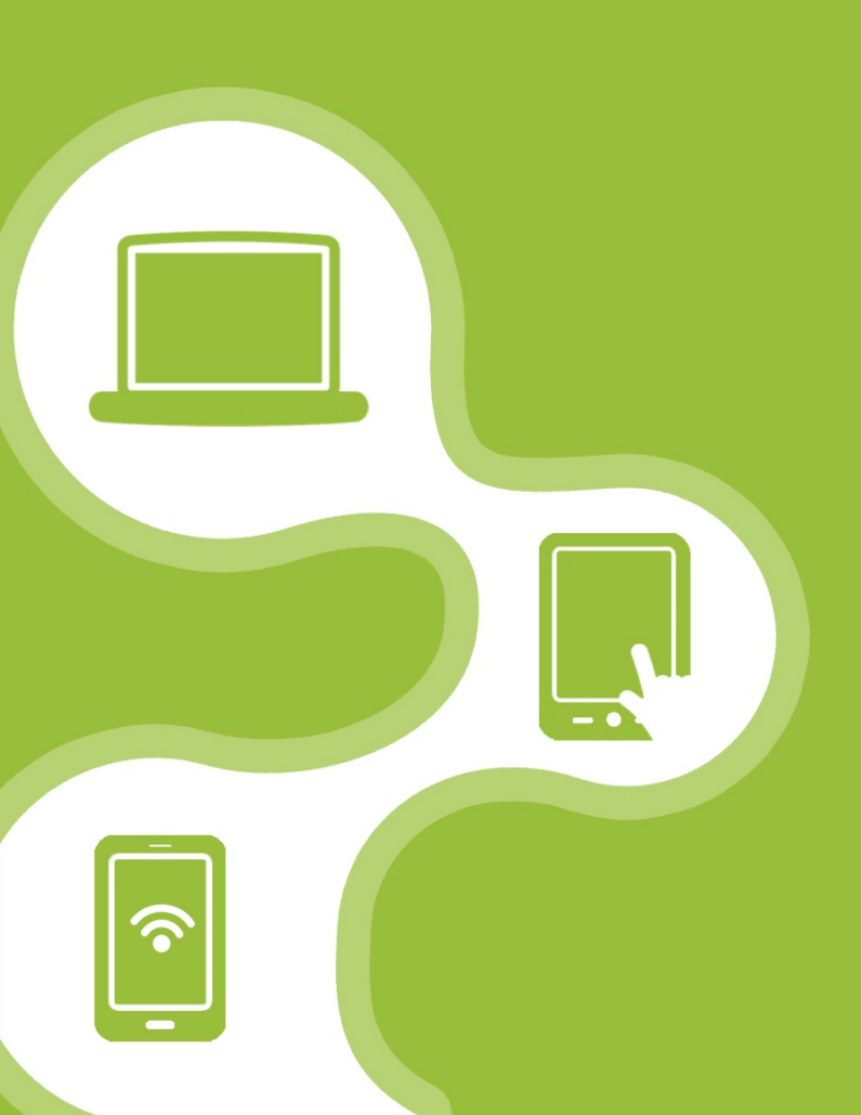

| 01 |
|----|
| 02 |
| 03 |
| 04 |
| 06 |
| 07 |
| 07 |
| 08 |
| 08 |
| 09 |
| 10 |
| 10 |
| 11 |
| 11 |
| 12 |
| 13 |
| 14 |
|    |

### **Quick Overview**

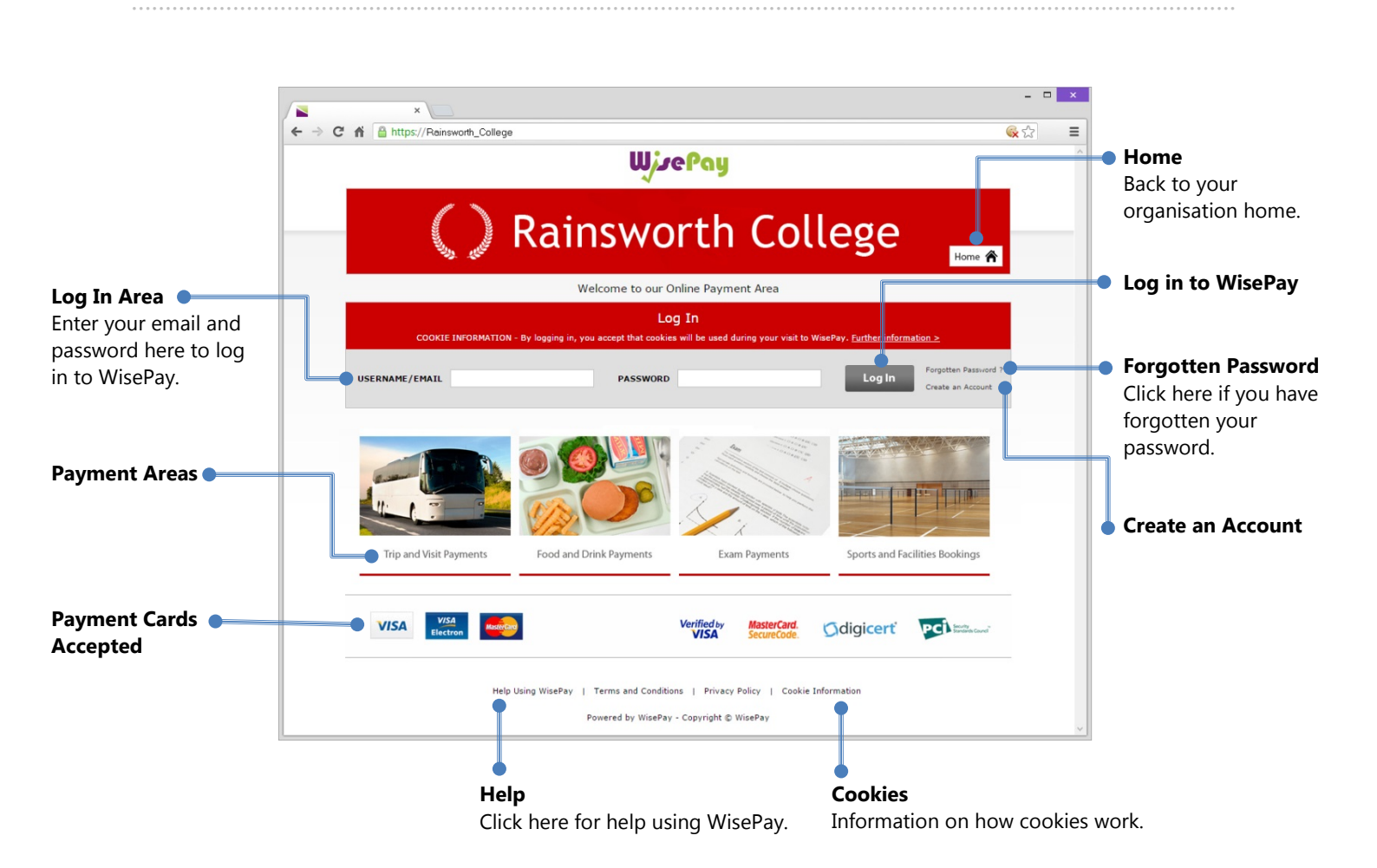

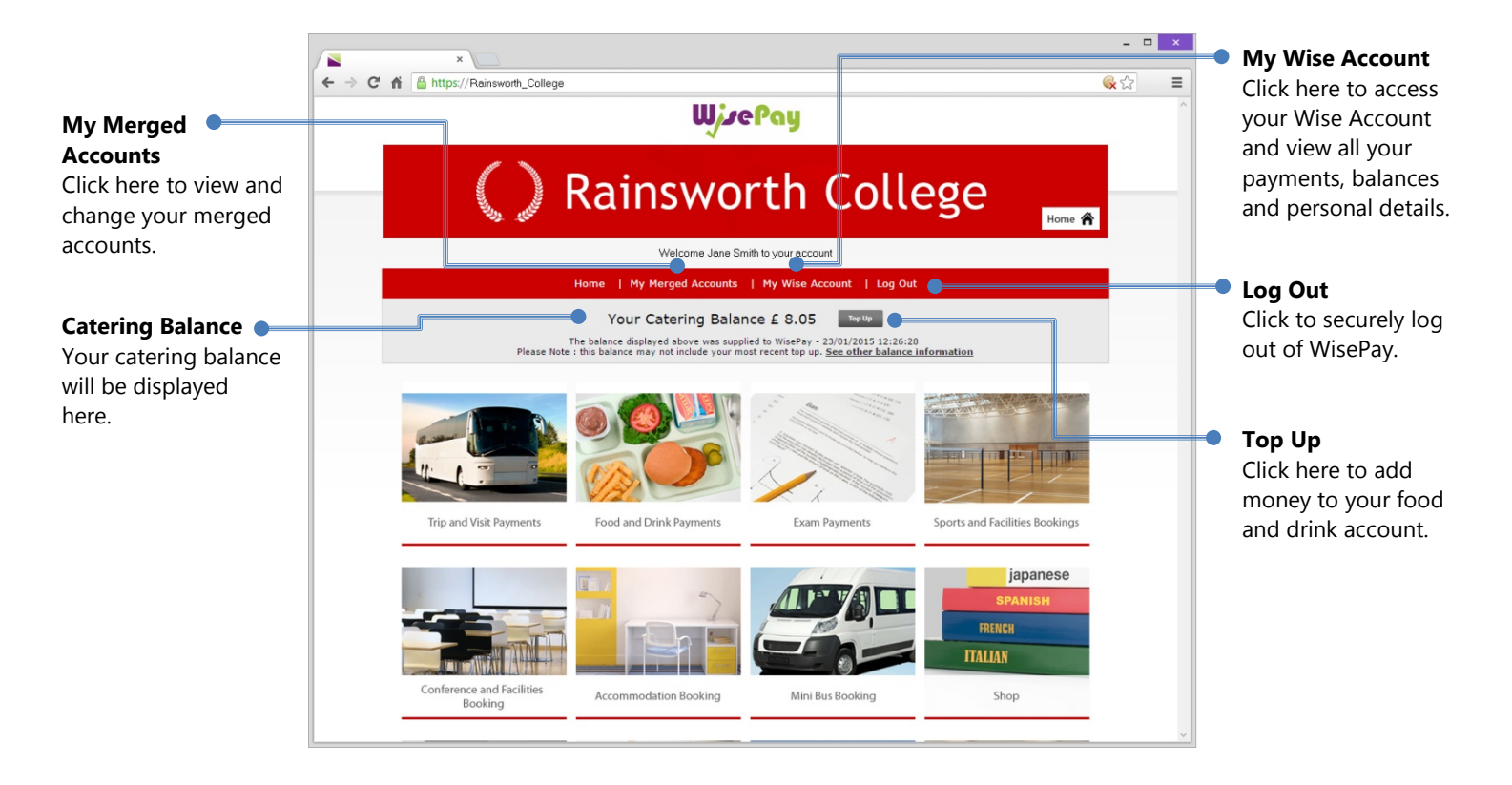

### Usernames and Passwords

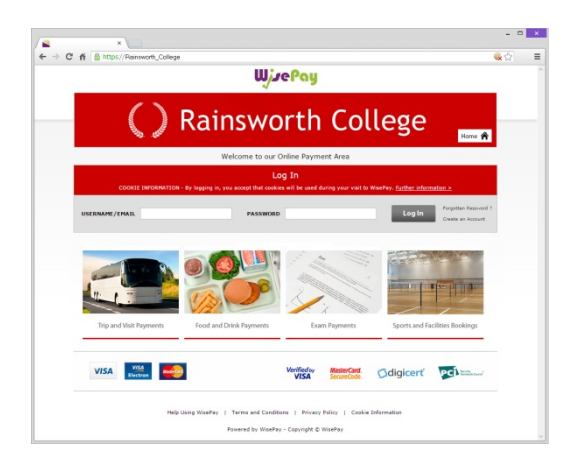

### Q. How do I obtain a Username and Password to Log In to my WisePay "Wise Account?"

**A.** Every User is provided with a secure Wise Account. This will enable you to make online payments to your chosen Organisation (ie College or School).

Your Organisation will advise you either by letter or email of your individual Username and Password. You will need your Username and Password to access your account.

You should **<u>change</u>** your Username and Password that has been sent to you in WisePay unless it is a Single Sign User Name and Password that you use for other logins to your Organisation.

To access your WisePay Account, please go to your the website provided to you by your Organisation (ie not WisePay's website) or go to your Organisation's web site and click on the WisePay logo or link. You will be taken to your WisePay payment portal.

If you believe that you should have received a letter and it has not arrived, please contact your school or college administrator.

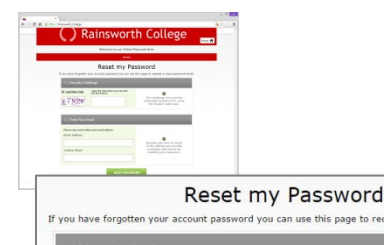

Type the cha

C Load New Code

K7NPN

Email Address

Confirm Email

#### Q. What do I do if I forget my Password?

**A.** You can request a password reset, sent to your email by selecting the "Forgotten Password" link on the homepage. You will be taken to a 'Reset my Password' screen where you will be guided with step by step instructions.

Step 1 - A security challenge will appear with a 5 character security code shown for you to fill in (this is not case sensitive, either lower or upper case characters can be used).

Step 2 - You will then have to enter your email address and confirmation email – this is case sensitive, and must be filled in with the exact email address that is registered on your WisePay account.

When step 1 and 2 are complete, you can click on the "Reset Password" button to complete your password reset request, and a new password will be sent to your email account.

If you are unable to retrieve your Password or you have forgotten your Username, please contact you Organisation's WisePay Administrator.

**TIP:** For your security we recommend that you choose a unique password that you do not use elsewhere.

### Log In and Log Out

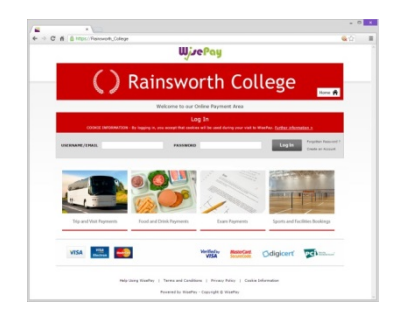

#### Q. How do I Log In?

**A.** You will find your log in located at the top/middle area of your homepage.

Enter your username or email address and password in the boxs provided and click the 'Log In' button to start making payments and access your Wise Account.

Please remember that both your Username/Email and Password are case sensitive and so must be entered with the correct upper and lower case characters.

|                        | Log In                                                        |                                            |                      |
|------------------------|---------------------------------------------------------------|--------------------------------------------|----------------------|
| COOKIE INFORMATION - B | By logging in, you accept that cookies will be used during yo | ur visit to WisePay. <u>Further inform</u> | ation >              |
| USERNAME/EMAIL         | PASSWORD                                                      | Log In                                     | Forgotten Password ? |

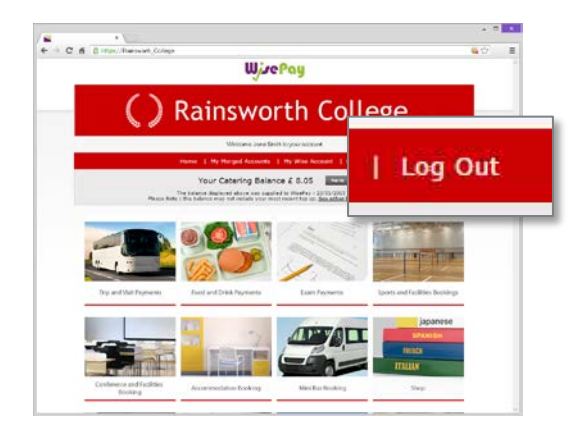

#### Q. How do I Log Out?

**A.** You can log out of WisePay at any time. Just click the "Log Out" link found in the top navigation bar.

It's always a good idea to log out of WisePay when you have finished. After you log out your name will be removed from the home page.

### Adding and removing an item in your shopping cart

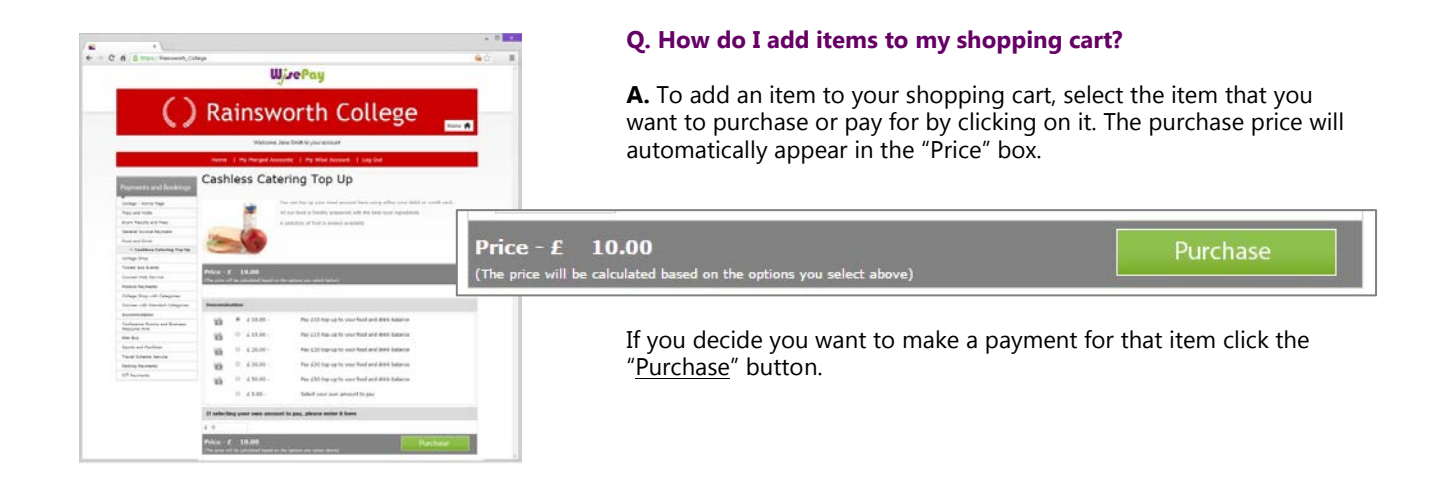

| 4 C A BITEL Tarrent Color                                                                                                    | <u>د د د</u>            | The shop<br>once you | oping cart will a<br>ur selected item                                        | automatically app<br>n/s have been ad                         | bear at<br>ded. | the top    | of you     | r pag   | e        |
|----------------------------------------------------------------------------------------------------|-------------------------|----------------------|------------------------------------------------------------------------------|---------------------------------------------------------------|-----------------|------------|------------|---------|----------|
| Rainsworth College                                                                                                    |                         |                      | S CLOSE SHOPP                                                                | PING CART - 1 Item(s) - E                                     | 10.00           |            | Сн         | ECKOUT  | E:       |
| 0 (cm) incident (cm) - 1 (m)(c - 10 (m) (cm) (cm)                                                                                                    | Item(s)                 | Student              | Option                                                                       |                                                               | Quantity        | Item Price | Shipping   |         | Subtotal |
|                                                                                                    | Cashless<br>Catering To | op Up                | Denomination<br>If selecting your own amount<br>to pay, please enter it here | Pay £10 top-up to your food<br>and drink balance (10.00)<br>0 | 1<br>Delete     | £10.00     | £0.00      | £0.00   | £10.00   |
| And The Address Address Address Catering Top Up                                                                                                    |                         |                      |                                                                              |                                                               |                 |            |            | TOTAL   | £10.00   |
| Nate was tell<br>A the was tell<br>A to share a use to the share and the share tell<br>A to share a share a to the share and the share and the<br>A to share a share a share a share a<br>A to share a share a share a share a<br>A to share a share a share a share a<br>A to share a share a share a<br>A to share a share a share a<br>A to share a share a share a<br>A to share a share a share a<br>A to share a share a share a<br>A to share a share a share a<br>A to share a share a share a<br>A to share a share a share a<br>A to share a share a share a<br>A to share a share a share a<br>A to share a share a share a<br>A to share a share a share a<br>A to share a share a<br>A to | VISA                    | V/SA<br>Electron     | VISA                                                                         | < Cor                                                         | ntinue Sho      | pping      | Proceed to | Checkou | t >      |
|                                                                                                    | Verified by VISA        | digicert             | MasterCard.<br>SecureCode.                                                   |                                                               |                 |            |            |         |          |

TIP: You can expand and close your shopping cart at any time.

To minimise your shopping cart click the "CLOSE SHOPPING CART" icon at the top.

CLOSE SHOPPING CART - 1 Item(s) - £10.00

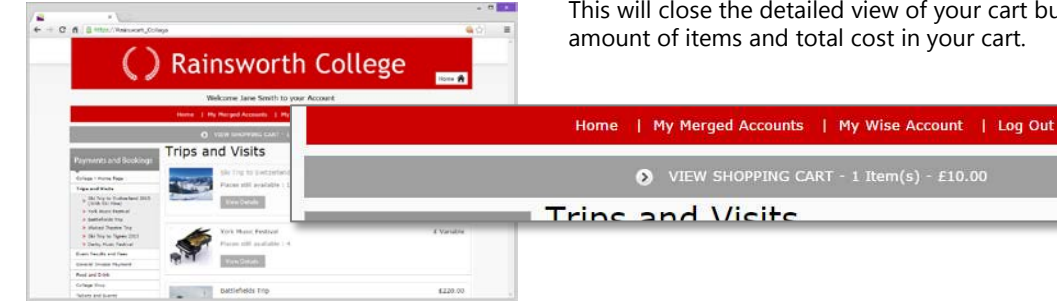

This will close the detailed view of your cart but permanently display the amount of items and total cost in your cart.

СНЕСКОИТ

If you wish to expand the shopping cart again click the "VIEW SHOPPING CART" link and a detailed view of everything in your cart will appear.

VIEW SHOPPING CART - 1 Item(s) - £10.00

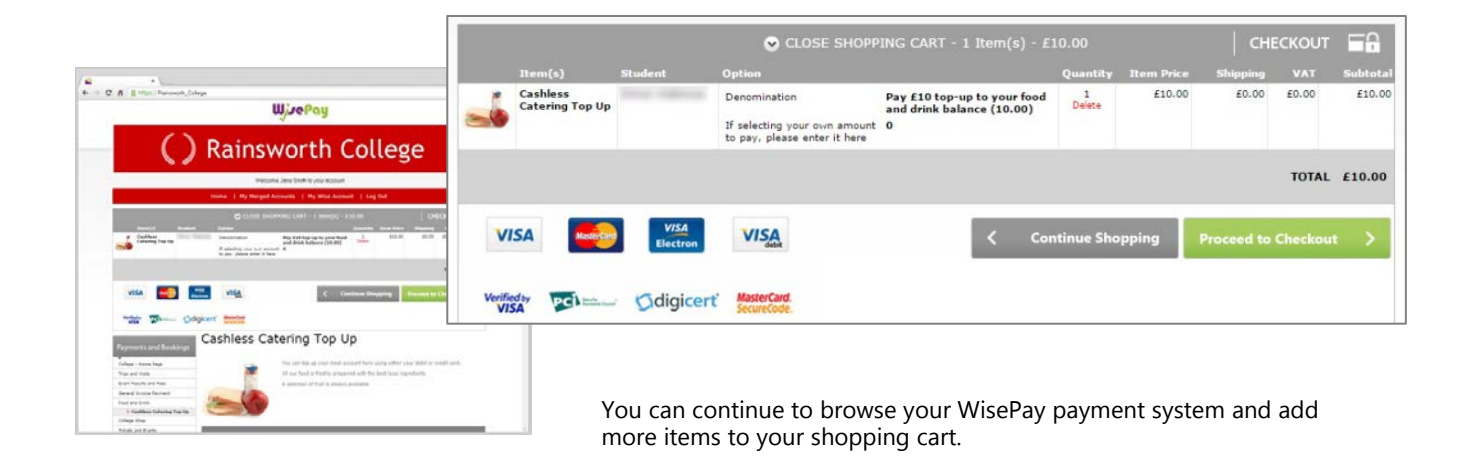

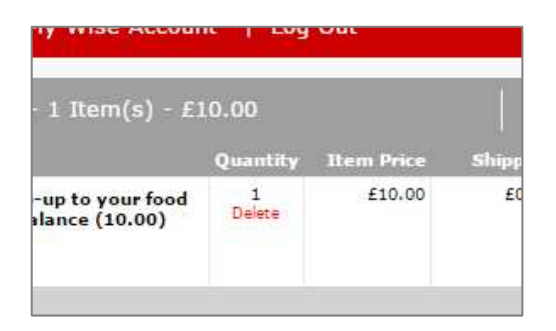

#### Q. How do I remove items from my shopping cart?

**A.** If you wish to remove an item from your shopping cart, simply click the "Delete" link in the' Quantity' column.

The item will instantly be deleted from your shopping cart.

| Checkout                                                                                                    |                                                                                                    |
|----------------------------------------------------------------------------------------------------|----------------------------------------------------------------------------------------------------|
| Control of the second second sec | <b>Q. How do I checkout?</b><br><b>A.</b> To checkout click the " <u>Proceed to Checkout</u> " button at the bottom of your shopping cart. |
| Image: Contract of the second second seco             | Proceed to Checkout                                                                                                    |

| 10.00    |            | CHI      | ECKOUT | 1        |
|----------|------------|----------|--------|----------|
| Quantity | Item Price | Shipping | VAT    | Subtotal |
|          | £10.00     | £0.00    | £0.00  | £10.00   |

Alternatively you can checkout at any time by clicking on the "CHECKOUT" link at the top of our shopping cart.

| Catalities<br>Catalities Tap Up Jane Troubh Denominal<br>If selection<br>To part, pi | en Pay £10 top-up to your food<br>and drink balance (19.00)<br>ptor ton amount 0<br>ass anter it have | 1 £20.00 £0.00 £0.00 £1                            |
|--------------------------------------------------------------------------------------|----------------------------------------------------------------------------------------------------|----------------------------------------------------|
|                                                                                      |                                                                                                    | TOTAL ESO                                          |
| VISA Contraction VISA                                                                |                                                                                                    |                                                    |
| With The Odigicert Read                                                              | :                                                                                                    |                                                    |
|                                                                                      | Checkout                                                                                              |                                                    |
| 1   Order Confirmation Details                                                       |                                                                                                    |                                                    |
| Account : Jane Smith                                                                 |                                                                                                    |                                                    |
| Email Address : janesmith@email.com                                                  |                                                                                                    |                                                    |
| 2   Invoice Address                                                                  | 3   Custor                                                                                            | mer Delivery Notes                                 |
| 1 - Nacional<br>Antonio<br>Colori - Coloria<br>Colori - Coloria<br>Colori - Coloria  | There are no t                                                                                        | specific notes for the products you are purchasing |
| A different cardholder address can be used at paym                                   | ent.                                                                                                  |                                                    |
| 4   Terms and Conditions                                                             |                                                                                                    |                                                    |
| To complete your purchase please accept the                                          | Terms and Conditions below.                                                                           |                                                    |
| I agree to the Terms and Conditions and confrim th                                   | at the order details are correct. Yes 🔹                                                               | No 🔾                                               |

This will take you to your 'Checkout' page containing your:

<u>Confirmation Order Details</u> The email address shown will be used to send you a confirmation of your purchase(s).

You can change the email address to specify where the confirmation email will be sent for this payment.

#### Invoice Address/Delivery Address

These can be amended when you fill in your credit/debit card details.

#### **Terms and Conditions**

To proceed with the payment you must agree with the Terms & Conditions that are presented to you. Once you have agreed with them, click "Yes" I agree to the Term & Conditions.

Select the "Confirm Payment" button at the bottom of this page, to continue through to the payments area.

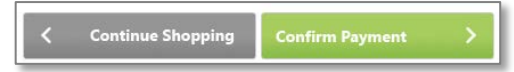

### Transaction Details and Payment Method

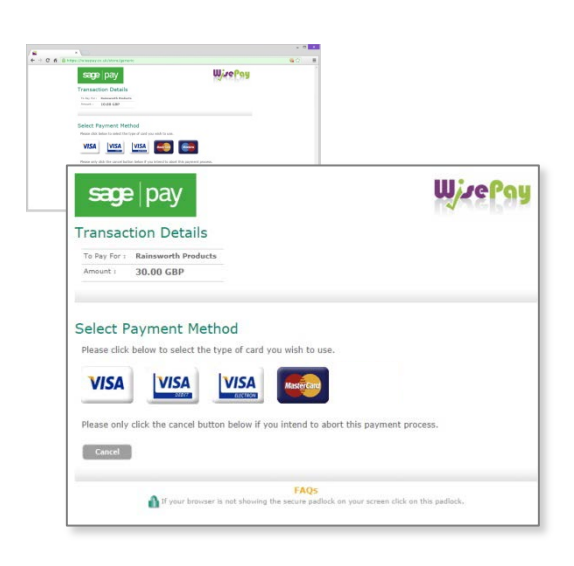

#### Q. How do I make a payment?

**A.** To complete your payment you must select a payment method.

Check that your transaction details are correct, then select a payment method by clicking on the relevant card you wish to use.

You will then be asked to fill in your card details and have the opportunity to amend the invoice address if required. Click the "Proceed" button.

If your card is registered with 3D Secure you will be asked to enter your card's account password (this is the password that you have set up with your bank or card authoriser).

Once your payment has been successfully made, a confirmation screen with a reference number will be displayed back to you. It is a good idea to make a note of this reference number.

A confirmation email will be sent to you with details of your order and information from your organisation, regarding collection of your items and what you should do next.

### **Payment Cards**

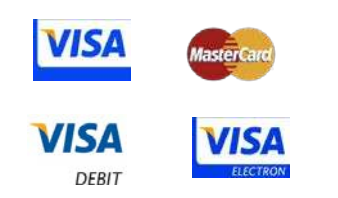

#### Q. Which Credit / Debit Cards are accepted?

**A.** WisePay accepts all credit / debit cards with the following logos on them.

### Site Security

Your card details are never

WisePay is PCI Compliant.

stored by WisePay.

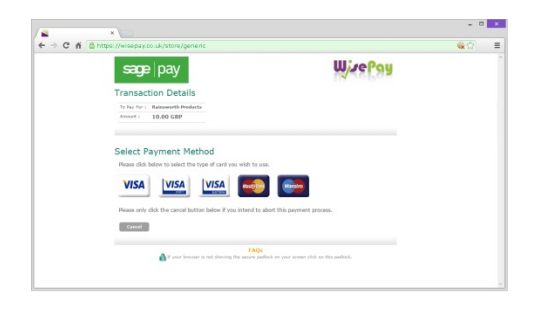

Q. Is the site secure?

**A.** Yes. All pages viewed on WisePay are encrypted using a 'Secure Socket Layer (SSL) session.

💾 https://wisepay.co.uk/store/generic

SSL is an industry standard and is designed to ensure internet pages and sensitive information are not intercepted. When browsing using an SSL enabled site, you will see a padlock icon visible in your browser.

All payments are made through the Payment Gateways which adhere to the highest level of compliance under the Payment Card Industry Data Security Standard (PCI), including stringent fraud screening, SSL encryption and tamperproof data storage. This process is regularly audited by the banks and banking authorities.

## Cookies

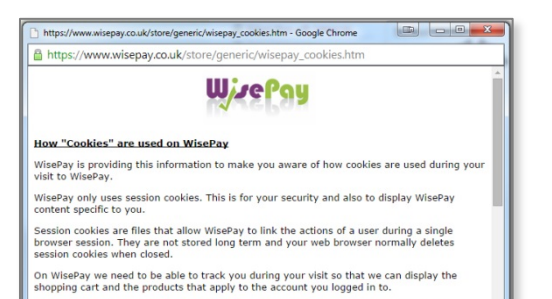

WisePay does not use persistent or third party cookies. Definitions of these can be found

Some of our web pages use session "Cookies". A cookie is a safe, text only piece of data which WisePay uses to remember who you are as you navigate through the site, this cookie gets removed from your system when you leave WisePay.

By logging in, you accept that cookies will be used during your visit to WisePay.

### Your Wise Account

| ⇒ C' | ×                                                                                 | llege                                                                   |                 |                                                                 |                       | <u>دم</u> ۲                                  |
|------|-----------------------------------------------------------------------------------|-------------------------------------------------------------------------|-----------------|-----------------------------------------------------------------|-----------------------|----------------------------------------------|
| _    |                                                                                   | Rain                                                                    | swo             | rth C                                                           | olleg                 | Se                                           |
|      |                                                                                   | Weld                                                                    | ome Jane Smi    | ith to your Account                                             | t                     |                                              |
|      |                                                                                   | Home   My M                                                             | lerged Accounts | My Wise Account                                                 | Log Out               |                                              |
|      | (                                                                                 |                                                                         |                 |                                                                 |                       | 8                                            |
|      | PAYMENTS                                                                          | AND BALANCES                                                            |                 | MERGE ACCOUNTS                                                  | s 🎈                   | YOUR DETAILS                                 |
|      | Account Overview<br>Food and Drink Account<br>Payment History<br>Payments to Make | Your Bookings<br>Instalment Stateme<br>Payment Calenda<br>Staff Reports | ent<br>r        | View Your Merged Accour<br>Unmerge Accounts<br>Merge An Account | nts Ci                | nange Contact Information<br>Change Password |
| =    |                                                                                   | — A                                                                     | ccount          | Overview                                                        |                       |                                              |
|      |                                                                                   |                                                                         | Food and D      | rink Account                                                    |                       |                                              |
| _    |                                                                                   | Food and Drink Balance and                                              | Food and Drink  | Balance £ 8.05<br>WISEPAY by POS Tills at                       | t 23/01/2015 12:26:28 | 3                                            |
|      |                                                                                   | Top Ups                                                                 |                 | F                                                               | ood and Drink Pu      | rchases                                      |
|      | Date/Time                                                                         | Order Reference                                                         | Amount          | Date/Time                                                       | Item Descriptio       | n Amount                                     |
|      | 20/02/2015 12:20:18                                                               | 1004256                                                                 | £ 15.00         | 23/01/2015 12:26:28                                             | WATER SOOML SO        | p £ 0.50                                     |
|      | 20/02/2015 11:46:33                                                               | 1004255                                                                 | £ 15.00         | 23/01/2015 12:26:28                                             | WATER 500ML 50        | 2 £ 0.50                                     |
|      | 20/02/2015 11:3/:1/                                                               | 1004253                                                                 | £ 20.00         | 23/01/2015 12:20:21                                             | JACKET POT 2 FI       | LLING ± 1.40                                 |
|      | 20/02/2015 11:23:39                                                               | 1004251                                                                 | £ 15.00         | 23/01/2015 12:20:21                                             | 1ACKET POT 2 FI       | LLING £1.40                                  |

#### **Payments and Balances**

#### **Account Overview**

This allows you to view your food and drink balance and last 10 transactions made and top ups.

#### Food and Drink Account

Click here to view your food and drink balance and last 10 transactions and top ups.

**Payment History** Click here to view your payment history in detail.

### Payments to Make

Click here to view any outstanding payments.

#### Your Bookings

Click here to view details on bookings made.

**Instalment Statement** Click here to view details on instalments made for trips.

**Payment Calender** View upcoming payments in calendar form.

#### **Merge Accounts**

**View Your Merge Accounts** Click here to view all your merged accounts.

**Unmerge Accounts** Click here to unmerge accounts.

**Merge and Account** Click here to merge an account.

#### Your Details

Change Contact Information Click here to amend students, name, contact number and contact email.

**Change Password** Click here to change your password.

### Food and Drink Account

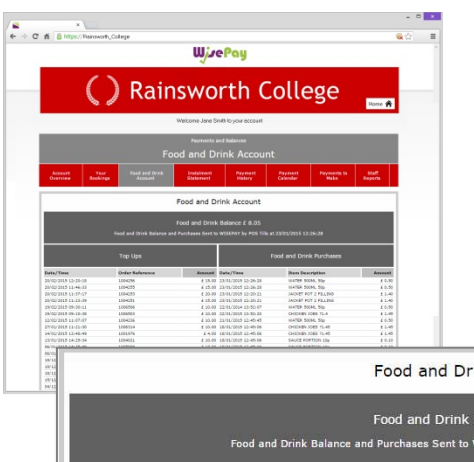

#### Q. How do I view my food and drink account?

**A.** Your food and drink account can be accessed through the "My Wise Account" link in the top navigation at any time.

From your Wise Account page, a link for "Food and Drink Account" can be found under Payments and Balances.

Your Food and Drink Balance will appear along with a detailed list of transactions by date order/item description and amount paid.

|                                                                                |                                                  | Food and D                              | rink Account                                                                        |                                                                                               |                                      |
|--------------------------------------------------------------------------------|--------------------------------------------------|-----------------------------------------|-------------------------------------------------------------------------------------|-----------------------------------------------------------------------------------------------|--------------------------------------|
|                                                                                | Food and Drink Balance and                       | Food and Drink<br>Purchases Sent to     | C Balance £ 8.05                                                                    | 23/01/2015 12:26:28                                                                           |                                      |
|                                                                                | Top Ups                                          |                                         | F                                                                                   | ood and Drink Purchases                                                                       |                                      |
| Date/Time                                                                      | Top Ups<br>Order Reference                       | Amount                                  | F<br>Date/Time                                                                      | ood and Drink Purchases                                                                       | Amount                               |
| Date/Time<br>20/02/2015 12:20:18                                               | Top Ups<br>Order Reference                       | Amount<br>£ 15.00                       | Date/Time<br>23/01/2015 12:26:28                                                    | ood and Drink Purchases Item Description WATER 500ML 50p                                      | Amount<br>£ 0.5                      |
| Date/Time<br>20/02/2015 12:20:18<br>20/02/2015 11:46:33                        | Top Ups<br>Order Reference<br>1004255<br>1004255 | Amount<br>£ 15.00<br>£ 15.00            | F<br>Date/Time<br>23/01/2015 12:26:28<br>23/01/2015 12:26:28                        | ood and Drink Purchases<br>Item Description<br>WATER 500ML 50p<br>WATER 500ML 50p             | Amount<br>£ 0.5<br>£ 0.5             |
| Date/Time<br>20/02/2015 12:20:18<br>20/02/2015 11:46:33<br>20/02/2015 11:37:17 | Top Ups<br>Order Reference<br>1004256<br>1004253 | Amount<br>£ 15.00<br>£ 15.00<br>£ 20.00 | F<br>Date/Time<br>23/01/2015 12:26:28<br>23/01/2015 12:26:28<br>23/01/2015 12:20:21 | ood and Drink Purchases Item Description WATER SOOML SOP WATER SOOML SOP JACKET POT 2 FILLING | Amount<br>£ 0.51<br>£ 0.51<br>£ 1.41 |

### **Instalment Statement**

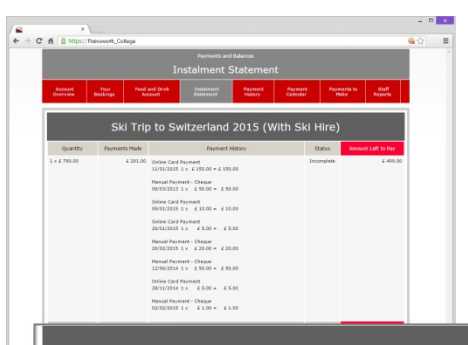

#### Q. How do I view my instalment statement?

**A.** Your instalment statement can be accessed through the "My Wise Account" link in the top navigation at any time.

From your Wise Account page, a link for "Instalment Statement" can be found under Payments and Balances.

All of your instalment statements will be listed with a detailed descriptions of payment status and balances left to pay.

| Quantity     | Payments Made | Payment History                                                                                                    | Status     | Amount Left to Pay |
|--------------|---------------|----------------------------------------------------------------------------------------------------|------------|--------------------|
| 1 x £ 790.00 | £ 291.00      | Online Card Payment<br>11/01/2015 1 × £ 150.00 = £ 150.00<br>Manual Payment - Cheque<br>06/03/2013 1 × £ 50.00 = £ 50.00<br>Online Card Payment<br>20/01/2015 1 × £ 10.00 = £ 10.00<br>Online Card Payment<br>20/01/2015 1 × £ 5.00 = £ 5.00<br>Manual Payment - Cheque | Incomplete | £ 499.0            |

### Payments to Make

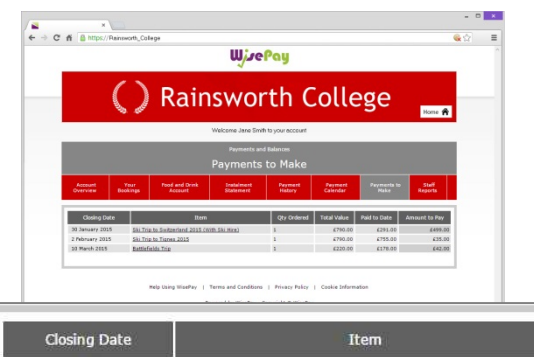

#### Q. How do I view my payments to make?

**A.** Payments to Make can be accessed through the "My Wise Account" link in the top navigation at any time.

From your Wise Account page, a link for "Payments to Make" can be found under Payments and Balances.

Click here to view all outstanding payments. A detailed description with closing date, item and cost will be displayed.

| Closing Date    | Item                                         | Qty Ordered | Total Value | Paid to Date | Amount to Pay |
|-----------------|----------------------------------------------|-------------|-------------|--------------|---------------|
| 30 January 2015 | Ski Trip to Switzerland 2015 (With Ski Hire) | 1           | £790.00     | £291.00      | £499.00       |
| 2 February 2015 | Ski Trip to Tignes 2015                      | 1           | £790.00     | £755.00      | £35.00        |
| 10 March 2015   | Battlefields Trip                            | 1           | £220.00     | £178.00      | £42.00        |

### **Payment History**

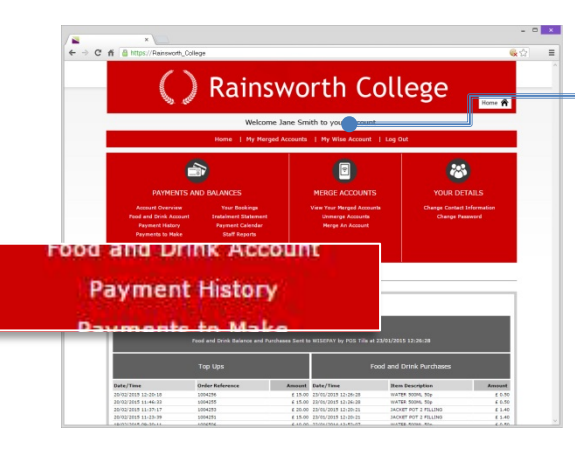

#### Q. How do I view my payment history?

**A.** Your payment history can be accessed from the "My Wise Account" link in the top navigation at any time.

From your Wise Account page, a link for "Payment History" can be found under Payments and Balances. Click here to search and view your payment history.

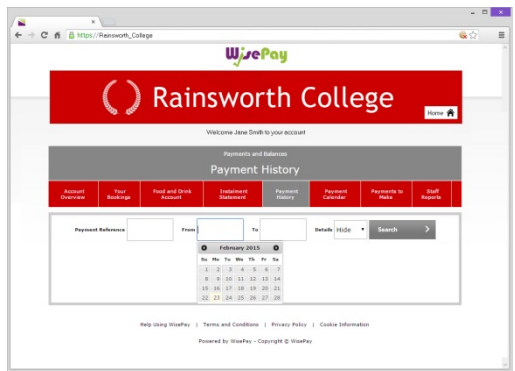

Payment History allows you to search all transactions by date or payment reference.

### Your Account Details

| - 0<br>+ - C f ( true Revent, Orlege                                                                                                    | Q. How do I che                                                                                          | ck/edit my account detai                                                                                                    | ls?                                                                                                    |
|----------------------------------------------------------------------------------------------------|----------------------------------------------------------------------------------------------------|----------------------------------------------------------------------------------------------------|----------------------------------------------------------------------------------------------------|
| Change Contact Information Territoria Contact Information Territoria Contact Information Territoria Territoria | <b>A.</b> You can edit o<br>WisePay Accoun<br>You will be able<br>name, email add                        | or check your account detai<br>t page link under "Your Det<br>to change your details such<br>ress, telephone contact nur               | ils through your<br>tails".<br>h as your first name and last<br>mbers and your Password.                                                                                    |
| Change Contact Information Change Password                                                                                                    |                                                                                                    | Pleas                                                                                                    | se Note:                                                                                                    |
| Please edit the form below to                                                                                                    | change details of your account                                                                           | If you change your password, your username<br>This means that when you login you will be requ<br>The original username supplied to you | will be changed to your registered email address.<br>ired to enter your email address and new password.<br>I by your school will become redundant.                          |
| Student Name : Jaco Smith                                                                                                    |                                                                                                    | Confirmation of password change.                                                                                                    | <ul> <li>No, do not change my password</li> <li>Yes, change my password.</li> </ul>                                                                                         |
| Guardian First Name                                                                                                    |                                                                                                    | Password                                                                                                    |                                                                                                    |
| Guardian Last Name                                                                                                    |                                                                                                    | Enter your new password.                                                                                                    | We would advise you to use a password<br>that you do not use anywhere else. As<br>with all passwords, we would advise<br>that you chang your password every 2-<br>3 morehs. |
| Your Email                                                                                                    |                                                                                                    |                                                                                                    | For a secure password combine upper<br>and lower case letters and numbers.                                                                                                  |
| Email Address                                                                                                    | This will be used to send confirmation                                                                   | Confirm Password                                                                                                    |                                                                                                    |
| Confirm Email Address<br>laurasmith@email.com                                                                                                    | messages about your order, it will also<br>become the account username when<br>you change your password. | Enter your new password again.                                                                                                    | This will be used to send confirmation<br>messages about your order, it will also<br>become the account username when<br>you change your password.                          |
| Contact Telephone Number                                                                                                    |                                                                                                    | S/                                                                                                    | AVE                                                                                                    |

### **Merged Accounts**

| Welcome Jane Smith to your Account         |
|--------------------------------------------|
|                                            |
| Huge Accounts<br>View Your Merged Accounts |
| View Your Herpel Accounts Merge An Account |
| /iew Your Merged Accounts Merge An Ac      |

Rainsworth College

#### Q. How do I view multiple students under one account?

**A.** You can view multiple students by clicking on the "View your Merged Accounts" link under your WisePay Account page.

If you have more than one student at the same Organisation, you will receive a Username and Password for each student.

You can either choose to keep each account separate (by using the Usernames and Passwords provided for each student) or you can merge all your accounts so they can be viewed under one master account by clicking the "Merge another Student Account" link.

Payments will still need to be made for each student, but you will only need to log into one master account to do this. Once logged in you willbe able to switch between each account and select items to purchase in a common shopping cart, and then make a single payment transaction.

#### To merge multiple accounts:

**1.** Choose which of your Accounts you want to use as the Master WisePay Account and Log in to their WisePay Account (using the Username and Password for that account).

- 2. Click on "my Wise Account" link.
- 3. Click on to the "Merge Account" link.

**4.** You will taken to a screen to enter the Username and Password of one of your other children's accounts and press "Find Student Account".

| On this screen you can merge other accounts that you have<br>one master account. | usernames and passw | ords for. This will allow you t | o see other student accounts that you have merged, under |
|----------------------------------------------------------------------------------|---------------------|---------------------------------|----------------------------------------------------------|
| The account that you are currently logged into will become y                     | our master account. |                                 |                                                          |
| Merge Account Login                                                              |                     |                                 |                                                          |
|                                                                                  |                     |                                 |                                                          |
| Please enter the us                                                              | er name and passwor | d for the account that you we   | uld like to merge.                                       |
|                                                                                  | Jser Name           |                                 |                                                          |
|                                                                                  |                     |                                 |                                                          |
|                                                                                  | Password            |                                 |                                                          |

**TIP:** We recommend that you choose account for the youngest sibling to make as your master account – as they will be at the school or college longest. **5.** If a matching student account is found, the student is displayed on the next screen with a "Merge this Account" button. Pressing this button merges the account. A message will also appear to enable you to return to the "my Wise Account" page.

**6.** Once a student account has been "merged", in your "my Wise Account" you will be able to see their Name in the My Merged Accounts section listed as an active account eg "Switch to Laura Smith". By clicking on their name you can switch to their WisePay account. Use the same method to switch back.

**7.** For subsequent visits to WisePay, you must login in to the student's account (Master WisePay Account) using their Username and Password. The logins for students who have been merged with the master account are now effectively redundant and should not be used.

If you need to unmerge an account please contact your college administrator.

## Further Help

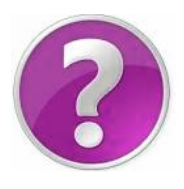

#### Q. Who should I contact if I have a problem?

**A.** Your first line of any enquiry should be with your Organisation's WisePay Administrator. They will contact WisePay on your behalf if they are unable to help.